## PASO A PASO PARA ACEPTACIÓN DE INSIGNIAS

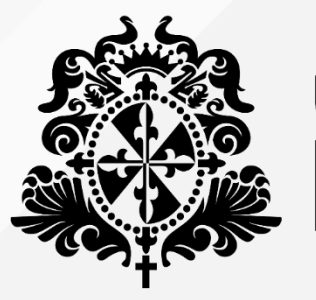

# Universidad del

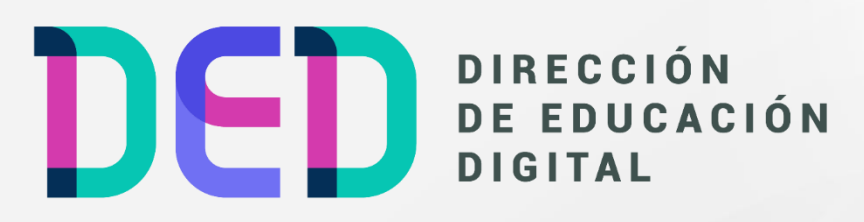

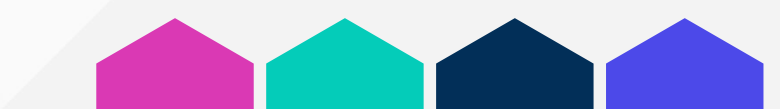

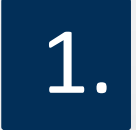

En su cuenta de correo institucional recibirá un mensaje de la cuenta e.titulos@urosario.edu.co (Titulaciones Urosario)

#### Fundamentos Financieros asignada

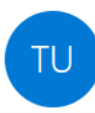

Titulaciones URosario Para Elviro Sergio Maximino Quiros

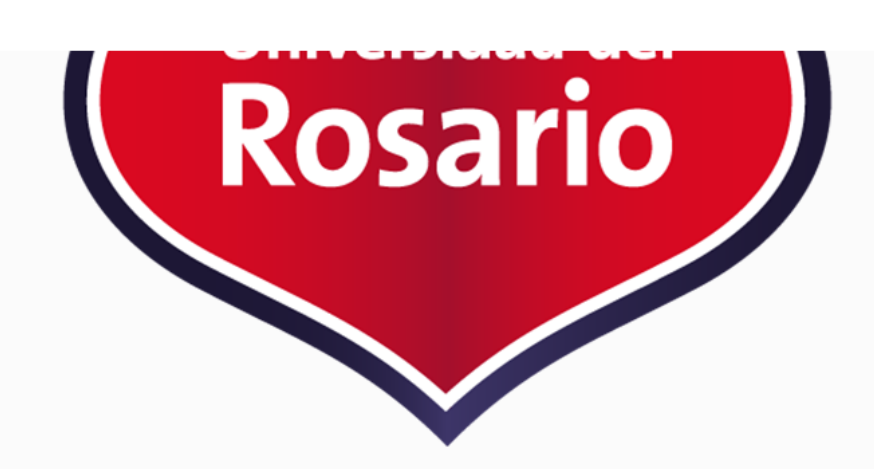

Fundamentos Financieros

Para ver el manual de aceptación de la insignia debes dar clic en el siguiente enlace: Manual

Para aceptar esta insignia debes presionar aquí

Para ver el manual de como compartir la insignia debes dar clic en el siguiente enlace: Manual

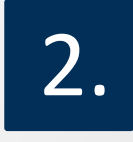

En la parte inferior del mensaje dar clic en la opción que se titula: **para aceptar esta insignia debes presionar aquí**:

### **Fundamentos Financieros**

Para ver el manual de aceptación de la insignia debes dar clic en el siguiente enlace: Manual

Para aceptar esta insignia debes presionar aquí

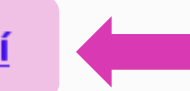

Para ver el manual de como compartir la insignia debes dar clic en el siguiente enlace: Manual

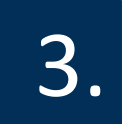

## Allí encontrará la insignia que fue otorgada, dar clic en **aceptar**:

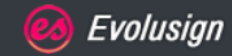

### Hola Elviro Sergio Maximino Quiros

A continuación encuentra todas las asignaciones pendientes por aprobar.

Revise todas sus asignaciones en la siguiente url: https://urosario.evolutool.com/home.php

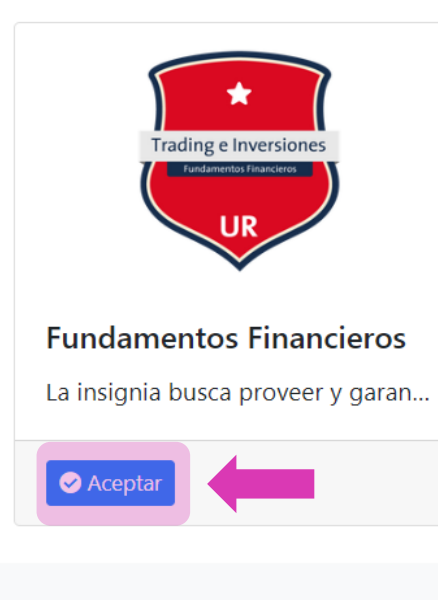

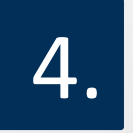

Saldrá la notificación de asignación aceptada correctamente y se debe dar clic sobre el enlace de la imagen <u>https://urosario.evolutool.com/home.php</u>:

#### Evolusign

#### Hola Elviro Sergio Maximino Quiros

A continuación encuentra todas las asignaciones pendientes por aprobar.

Revise todas sus asignaciones en la siguiente url: https://urosario.evolutool.com/home.php

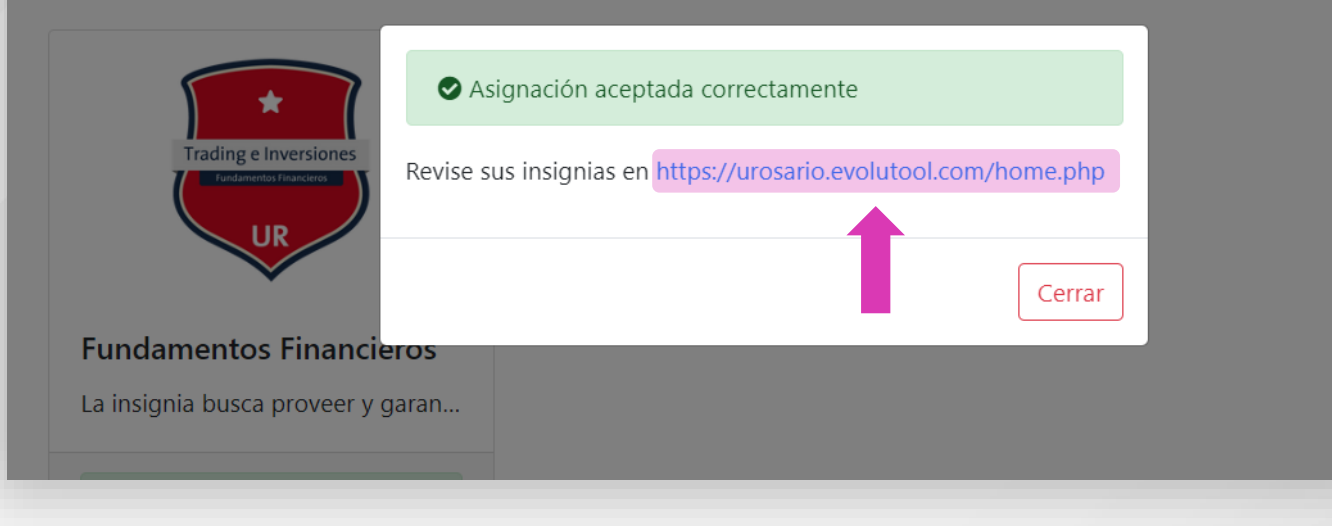

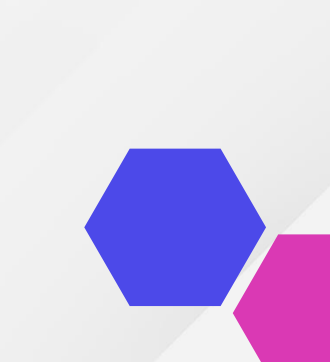

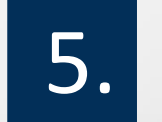

El enlace lo llevará a la plataforma de universidad, dar clic en login:

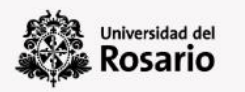

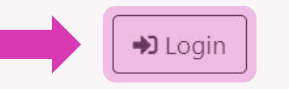

# URosario Pone a disposición Título Digital UR

## 6.

## **Dar clic en login con Microsoft**, ingresar con su cuenta correo institucional y la contraseña que tenga asignada:

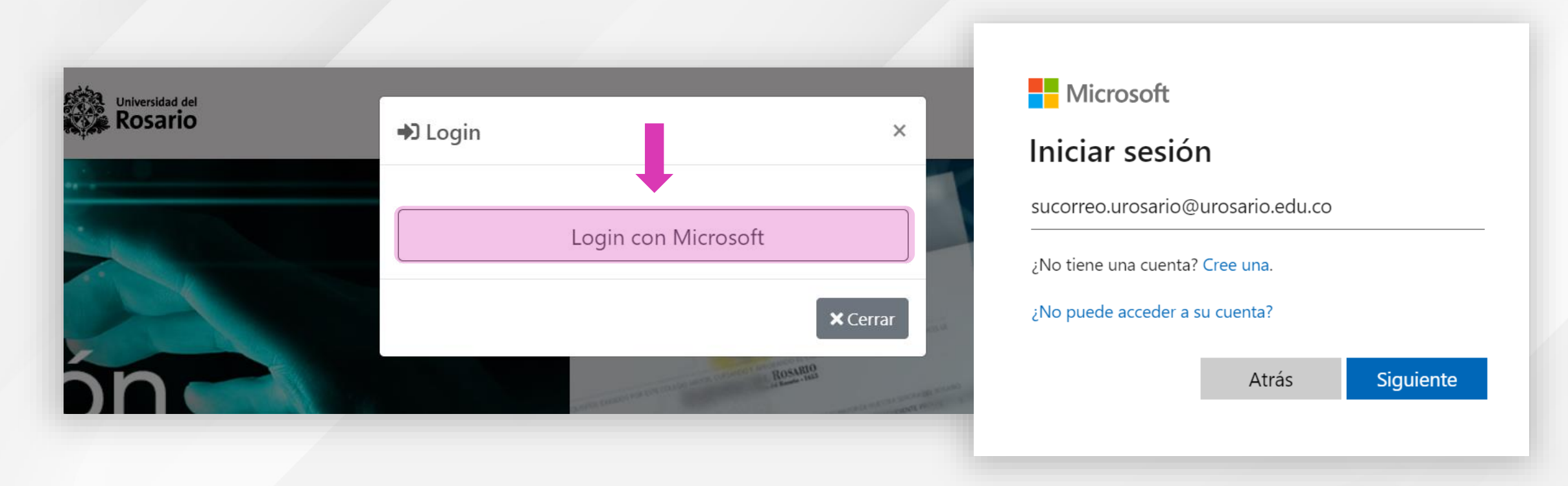

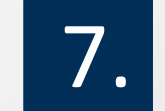

Dentro de la plataforma dirigirse a la opción Ver Insignias:

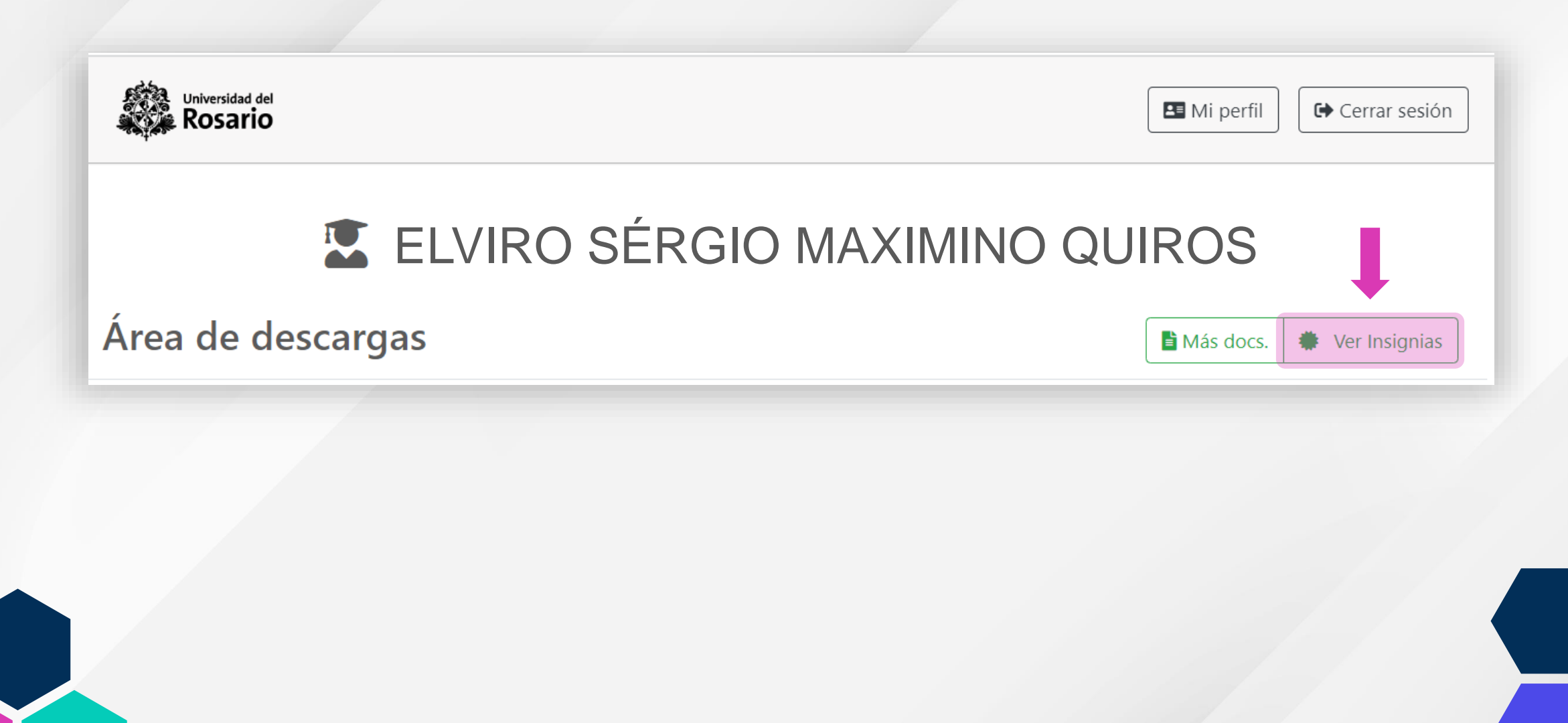

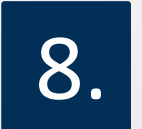

#### Allí encontrará las insignias asignadas y aceptadas

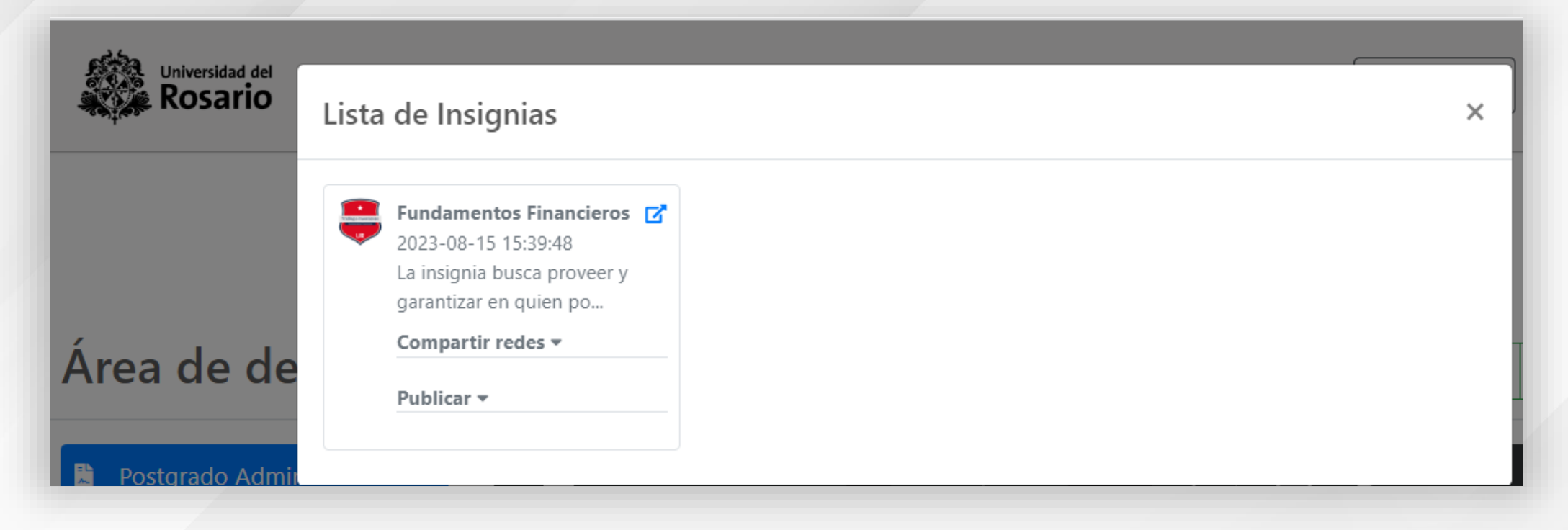

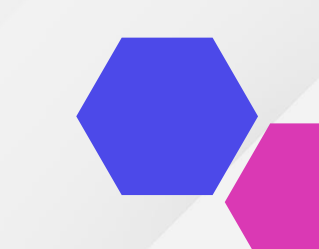

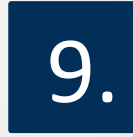

## Al desplegar el **cuadro azul** en la parte superior derecha, podrá ver la información total de la insignia:

| ista de Insignias                                                                                       | Evolusign                                                                                                    |  |  |  |
|----------------------------------------------------------------------------------------------------|----------------------------------------------------------------------------------------------------|--|--|--|
|                                                                                                    | Esta Insignia fue emitida para ELVIRO SERGIO MAXIMINO QUIROS el 15 de Agosto del 2023                                                                                                    |  |  |  |
| Fundamentos Financieros<br>2023-08-15 15:39:48<br>La insignia busca proveer y<br>garantizar en quien po | <b>Fundamentos financiero</b><br><b>Fundamentos financiero</b><br><b>Fundamentos finan</b> |  |  |  |
| Compartir redes 🕶                                                                                       | Habilidades<br>Costo: Aprobó                                                                                                    |  |  |  |
| Publicar 👻                                                                                              | Accounting rincipies     Accounting rincipies       Duración: Meses     Análisis De Estados Financieros       Más detailes     Capacidad De Gestión Persuación Y Liderazgo En Equipos De Trabajo                                                                                                    |  |  |  |
|                                                                                                    | Comprehence do Frincipios de Valo Der Unito de la Trempo Frincipios Der Valo Der Unito de la Trempo Frincipios Der Valo Der Unito de la Trempo Frincipios Der Valo Der Valo Der Val                                                                                                    |  |  |  |
|                                                                                                    | Criterios para conseguir la Insignia<br>☞ Aprobó la materia Contabilidad Financiera<br>☞ Aprobó la materia Matemáticas y Planeación Financiera<br>☞ El estudiante en EPA llegó hasta la fase final del curso (Presentación y<br>Sustentación de Proyectos)                                                                                                    |  |  |  |

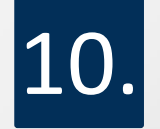

En la parte superior de la página se puede **verificar** que es una insignia valida, publicada por la universidad del Rosario:

| 🕺 Evolusign                                     |                                                                                                    | Verficación Insignia | ×                                          |               |
|-------------------------------------------------|----------------------------------------------------------------------------------------------------|----------------------|--------------------------------------------|---------------|
| Esta Insignia fue emitida para ELVIRO SERGIO MA | XIMINO QUIROS el 15 de Agosto del 2023                                                                                                    | Verificar            | 🖉 Emitido por Universidad del Rosario      |               |
| Fundamentos Financieros                         |                                                                                                    |                      | Fecha de emisión el 09 de Abril del 2023   | a             |
|                                                 |                                                                                                    | eros                 | Emitido para ELVIRO SERGIO MAXIMINO QUIROS |               |
|                                                 | Emitido por Universidad del Rosario La insignia busca proveer y garantizar en quien posea esta insignia los conocimientos básicos en fundamentos financieros. Para esto el estudiante |                      | Actualizado el 14 de Julio del 2023        | en<br>nci     |
|                                                 |                                                                                                    |                      | Secha de asignación 15 de Agosto del 2023  | oilic<br>oali |
| Trading e Inversiones                           |                                                                                                    |                      | 🖉 Válido                                   | bil           |
| riading e inversiones                           | deberá cursar y aprobar los cursos de contabilidad fina                                                                                                    | inciera v            |                                            |               |

11.

La insignia podrá compartirla en diferentes redes sociales (Facebook, Twitter o X, Linkedin), o también compartir el vínculo o generar código embebido para html:

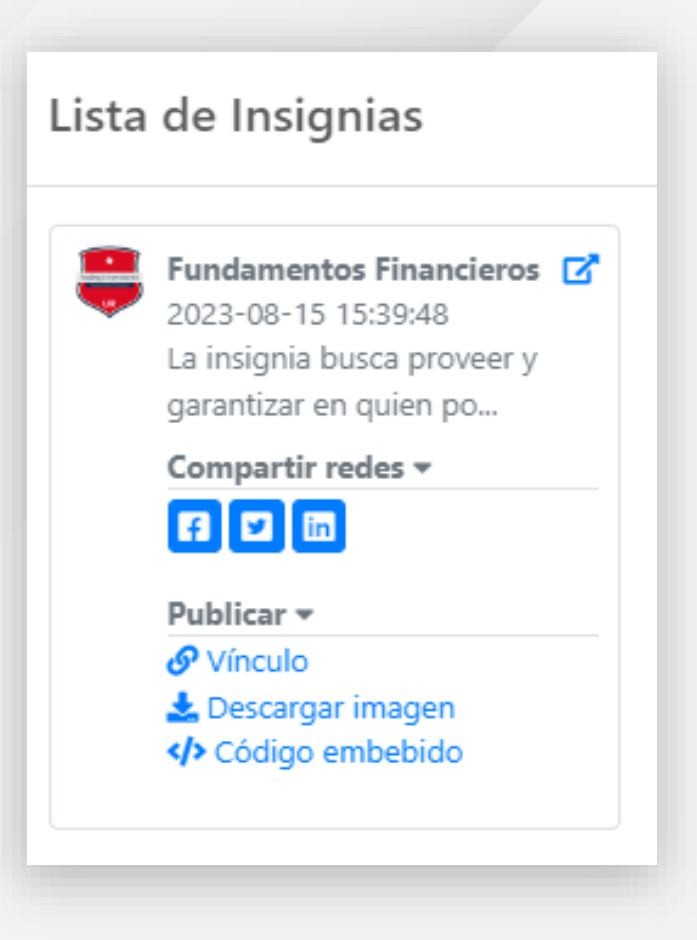

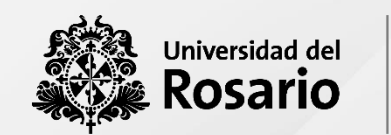

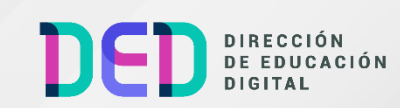